console zhiliao\_pdGY6 2018-11-26 发表

## 组网及说明

### 1 配置需求和说明

把设备的Console线给接上,然后给设备上电,查看设备启动过程显示的信息。本案例以S3600V2-28TP-EI举例。

#### 2 组网图

无

# 配置步骤

3启动过程信息

Starting .....

Press Ctrl+D to access BASIC BOOT MENU

\* \* \* \* \* \* \* \* H3C S3600V2-28TP-EI BOOTROM, Version 133 \* \* \*

Copyright (c) 2004-2017 New H3C Technologies Co., Ltd.

| Creation Date            | : Apr 5 2017, 13:49:31 |
|--------------------------|------------------------|
| CPU Clock Speed : 600MHz |                        |
| Memory Size              | : 256MB                |
| Flash Size :             | 128MB                  |
| CPLD Version             | : 001                  |
| PCB Version              | : Ver.A                |
| Mac Address              | : 586ab1710285         |

Press Ctrl-B to enter Extended Boot menu...0

Starting to get the main application file--flash:/S3600V2\_E-CMW520-R2112.bin!..

The main application file is self-decompressing...... The main application file is self-decompressing...... Done! System is starting... Startup configuration file does not exist. It will take a long time to get configuration file, please wait... Press CTRL\_C to break Retrieving configuration file failed! User interface aux1 is available.

Press ENTER to get started. <H3C> #Jan 1 00:05:26:401 2010 H3C SHELL/4/LOGIN: Trap 1.3.6.1.4.1.2011.10.2.2.1.1.3.0.1<h3cLogIn>: login from Console %Jan 1 00:05:26:542 2010 H3C SHELL/5/SHELL\_LOGIN: Console logged in from aux1. <H3C> <H3C>

#### 说明:如下三行日志是提示有用户从Console登录。

#Jan 1 00:05:26:401 2010 H3C SHELL/4/LOGIN:

Trap 1.3.6.1.4.1.2011.10.2.2.1.1.3.0.1<h3cLogIn>: login from Console

%Jan 1 00:05:26:542 2010 H3C SHELL/5/SHELL\_LOGIN: Console logged in from aux1.

配置关键点